#### **BAB IV**

### HASIL DAN PEMBAHASAN

#### 4.1 Hasil Penelitian

# 4.1.1 Halaman *Website* Sistem Informasi Pelayanan Administrasi Kantor Desa Sumber Bahagia

Pada pembahasan ini menjelaskan mengenai isi dan fungsi dari tiap-tiap halaman pada Sistem Pelayanan Administrasi Kepedudukan pada Kantor Desa Sumber Bahagia yang dapat dilihat pada pembahasan berikut:

#### a) Halaman *Home*

Halaman *Home* adalah halaman yang menampilkan halaman utama website Pelayanan Administrasi Kependudukan. Pada halaman ini terdapat menu beranda, jadwal operasional, informasi prosedur permohonan surat, lokasi kantor Sumber Bahagia, dan menu untuk pendaftaran dan login.

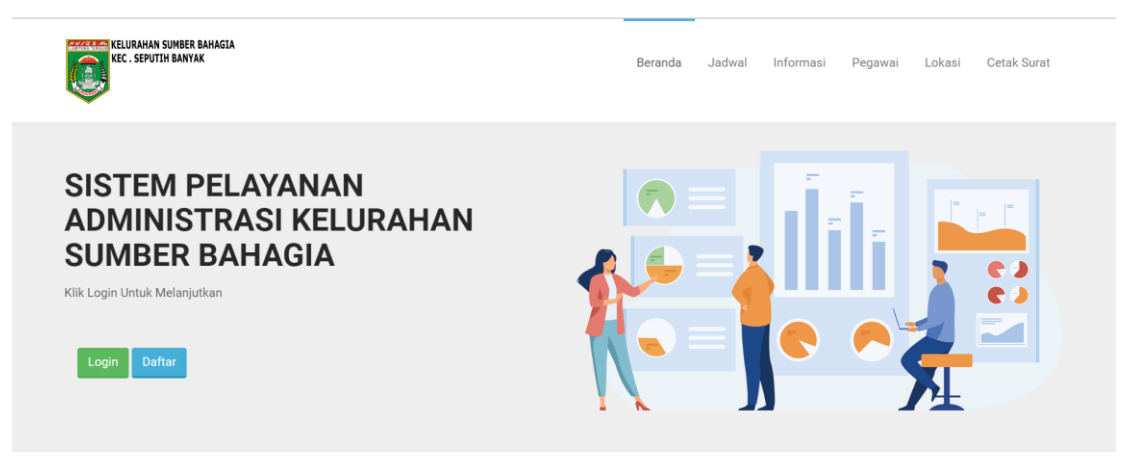

Gambar 4. 1 Gambar Halaman Beranda Website

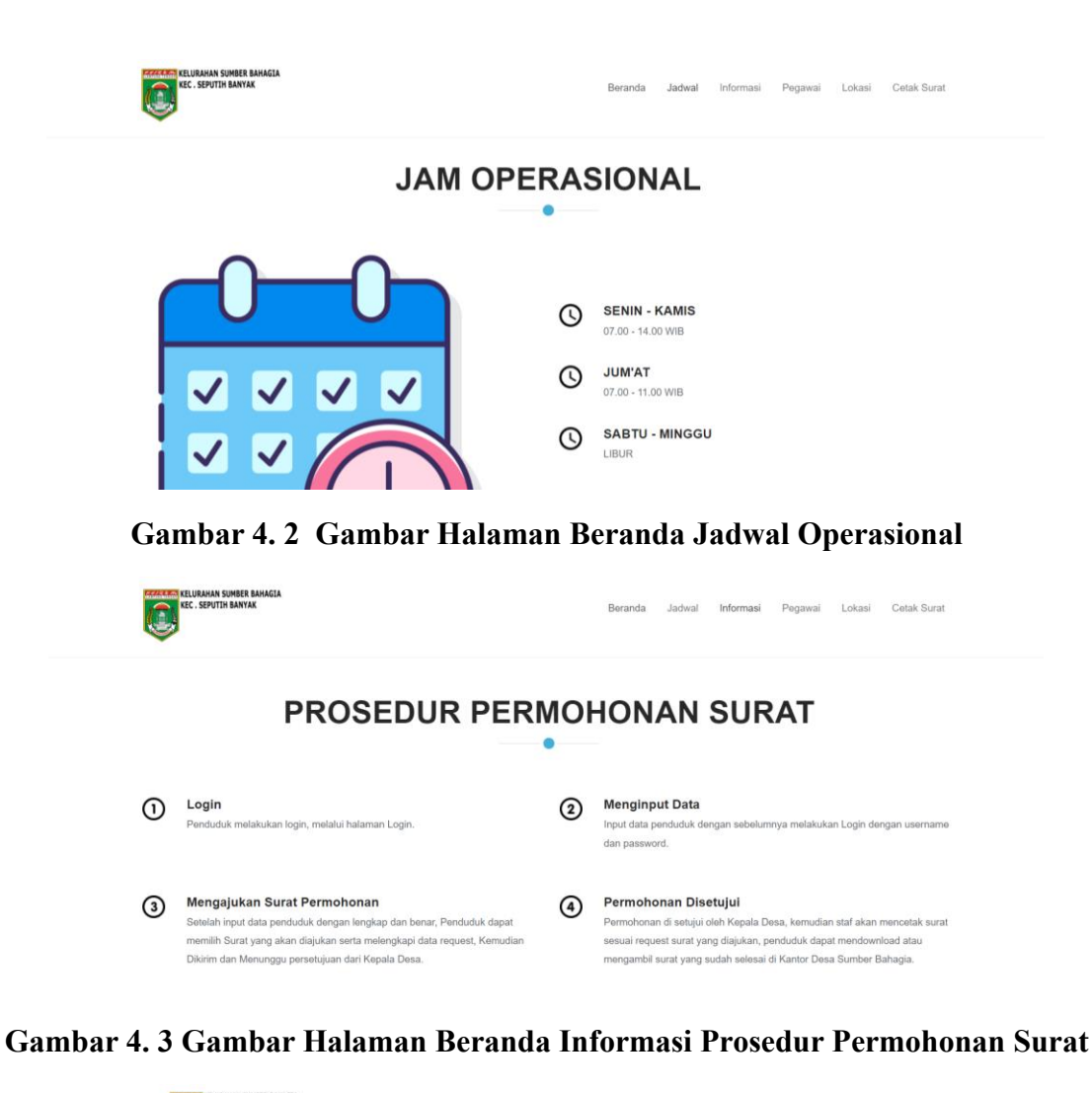

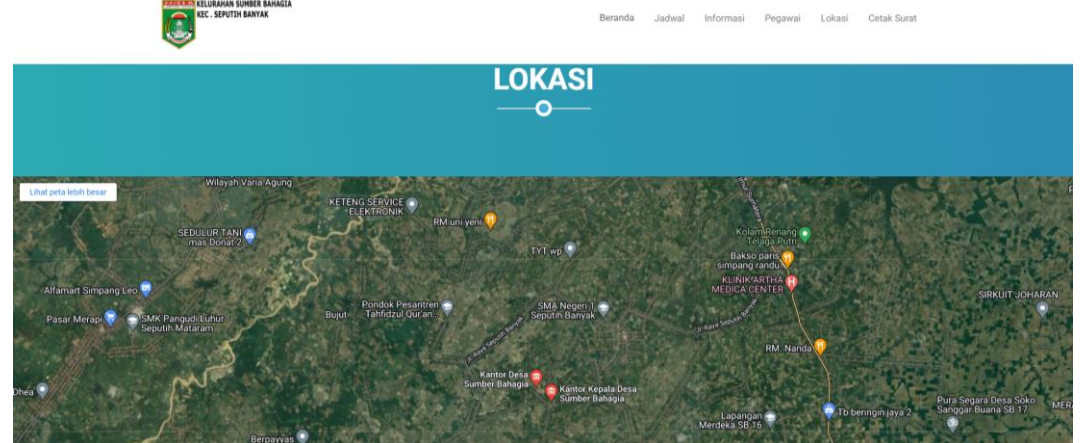

Gambar 4. 4 Gambar Halaman Beranda Lokasi Kantor Desa Sumber Bahagia

b) Halaman Pendaftaran Penduduk

Halaman ini berisi form pendaftaran penduduk yang ingin mengajukan permohonan surat, halaman pendaftaran dapat dilihat sebagai beikut.

| CLUME CLUME | KELIKAN DINI LANGA<br>SE, SPUTA MATA |   |
|-------------|--------------------------------------|---|
| HALAMA      | AMAN PENDAFTARAN                     |   |
| NIK Ar      | IK Anda                              |   |
| Nama        | ama Lengkap Anda                     |   |
| Laki-Laki   | Laki                                 | ~ |
| Tempa       | empat Lahir                          |   |
| mm/d        | im/dd/yyyy                           |   |
| Passw       | assword                              |   |
|             | DAFTAR                               |   |
|             | BATAL                                |   |
|             | Sudah memiliki akun? Login           |   |

## Gambar 4. 5 Gambar Halaman Pendaftaran Penduduk

c) Halaman Login

Halaman ini berisi formulir login untuk masuk ke menu Penduduk.

| LOGIN PEMOHON Masukkan NIK Anda Masukkan Password LOGIN BATAL Belum memiliki akun? Buat |
|-----------------------------------------------------------------------------------------|
| Masukkan NiK Anda<br>Masukkan Password<br>LOGIN<br>BATAL<br>Belum memiliki akun? Buat   |
| LOGIN<br>BATAL<br>Belum memiliki akun? Buat                                             |
| BATAL<br>Belum memiliki akun? Buat                                                      |
| Belum memiliki akun? Buat                                                               |
|                                                                                         |

# Gambar 4. 6 Gambar Halaman Login Penduduk

d) Halaman Login Pegawai

Halaman ini berisi form *Login* pegawai. Halaman login ini digunakan oleh admin, ketua RT, dan lurah untuk mengakses Sistem informasi pelayanan administrasi kependudukan.

| COGIN SEBAGAI     PASSWORD     LOGIN     LOGIN     LOGIN |                                                    |
|----------------------------------------------------------|----------------------------------------------------|
| LOGIN PEGAWAI  LOGIN SEBAGAI  PASSWORD  LOGIN  BATAL     | NOTES STUDIARAN SUBJECT BANGLA<br>IC. SPUTTI BANKA |
| LOGIN SEBAGAI<br>PASSWORD<br>LOGIN<br>BATAL              | LOGIN PEGAWAI                                      |
| PASSWORD<br>LOGIN<br>BATAL                               | LOGIN SEBAGAI ~                                    |
| LOGIN<br>BATAL                                           | PASSWORD                                           |
| BATAL                                                    | LOGIN                                              |
|                                                          | BATAL                                              |
|                                                          |                                                    |

Gambar 4.7 Gambar Halaman Login Pegawai

# 4.1.2 Halaman Website Penduduk

Pada pembahasan ini menjelaskan mengenai isi dan fungsi dari halaman penduduk, untuk lebih jelasnya dapat dilihat pada pembahasan berikut.

a) Halaman Dashboard Penduduk

Halaman *Dashboard* merupakan halaman yang berisi menu Penduduk. Pada halaman ini penduduk mengajukan surat kependudukan, memantau status surat dan juga mengubah biodata penduduk.

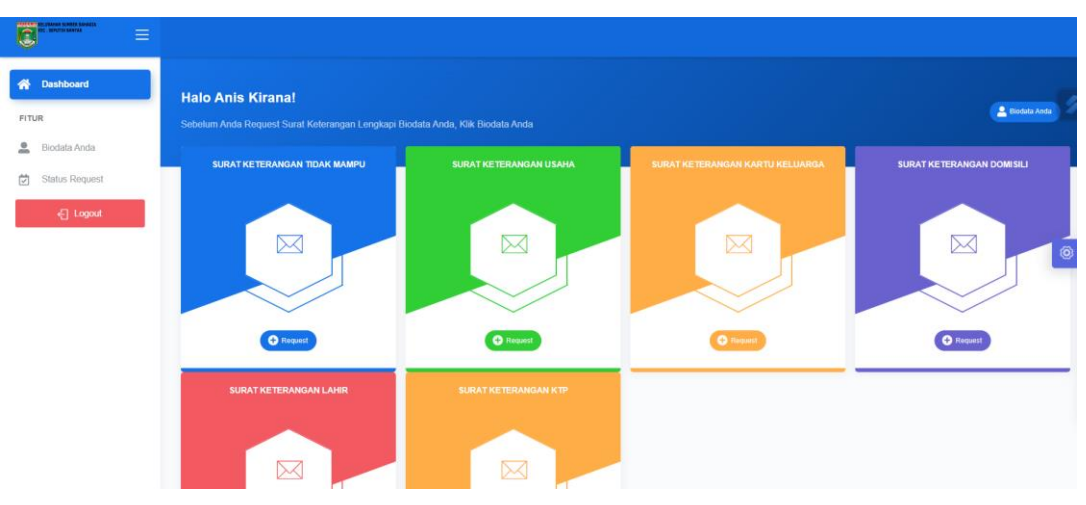

Gambar 4.8 Gambar Halaman Dashboard Penduduk

b) Halaman Biodata Penduduk

Halaman ini memuat biodata yang harus dilengkapi oleh penduduk sebelum mengajukan surat kependudukan.

| A Dashboard      | BIODATA ANDA         | of Leepage Biodala               |
|------------------|----------------------|----------------------------------|
| Biodata Anda     | NIK                  | 1121                             |
| 🔁 Status Request | No.KK                | 1122                             |
| E Logout         | Nama                 | Anis Kirana                      |
|                  | Jenis Kelamin        | Perempuan                        |
|                  | Tempat Tanggal Lahir | Lampung Tengah , 21-January-2024 |
|                  | Nomor Telepon        | 8008880                          |
|                  | Golongan Darah       | 0                                |
|                  | Agama                | Islam                            |
|                  | RT/RW                | 001/003                          |
|                  |                      |                                  |

### Gambar 4. 9 Gambar Halaman Biodata Penduduk

c) Halaman Ubah Biodata Penduduk

Halaman ini digunakan penduduk untuk melengkapi biodatanya sebelum mengajukan surat kependudukan.

| C RANKE SAME TANKS |                                          |                          |
|--------------------|------------------------------------------|--------------------------|
| Cashboard          | UBAH BIODATA                             |                          |
| 🚊 Biodata Anda     | NIK<br>12945678                          | Agama<br>Pith Agama Anda |
| Status Request     | Nama Lengkap                             | Alamat                   |
|                    | Jenis Kalamin<br>O Laki-Laki @ Perempuan |                          |
|                    | Tempat Lahir<br>Tempat Lahir Anda        | Telepon                  |
|                    | Tanggal Lahir                            | Status Warga             |
|                    | 01/05/2024                               | PRIIh Status Warga 🗸 🗸   |
|                    | Obah Batal                               |                          |
|                    |                                          |                          |

Gambar 4. 10 Gambar Halaman Ubah Biodata Penduduk

### d) Halaman Status Request

Pada halaman ini menampilkan status request surat yang diajukan, penduduk bisa memantau surat yang telah diajukan.

| Dashboard      | STATUS REQUE           | ST SURA | AT KETERANO     | GAN TID     | AK N | /IAMPU        |                               |                       |                                   |       |          |        |
|----------------|------------------------|---------|-----------------|-------------|------|---------------|-------------------------------|-----------------------|-----------------------------------|-------|----------|--------|
| Biodata Anda   | Show v en              | tries   |                 |             |      |               |                               |                       | Sea                               | arch: |          |        |
| Status Request | Tanggal<br>Request ↑   | NIK 11  | Nama<br>Lengkap | Scan<br>KTP |      | Scan<br>KK 11 | Keperluan                     | Status                | Keterangan                        |       | Action   |        |
| E Logout       | 21 January<br>2024     | 1121    | Anis Kirana     | p           |      |               | pengajuan<br>beasiswa         | BELUM<br>ACC RT       | Data sedang<br>diperiksa oleh Sta | af .  | <b>B</b> | ×      |
|                | 21 January<br>2024     | 1121    | Anis Kirana     | P           |      |               | ingin pengajuan<br>besaiswa 1 | SUDAH<br>ACC<br>LURAH | Surat sedang dala<br>proses cetak | əm    | ß        | ×      |
|                | Showing 1 to 2 of 3 er | ntries  |                 |             |      |               |                               |                       |                                   | Previ | ious 1   | 2 Next |
|                | STATUS REQUE           | ST SURA |                 | 3AN USA     | АНА  |               |                               |                       |                                   |       |          |        |
|                |                        |         |                 |             |      |               |                               |                       |                                   |       |          |        |

Gambar 4. 11 Gambar Halaman Status Request

### 4.1.3 Halaman Website Lurah

a) Halaman Dashboard Lurah

Halaman *Dashboard* merupakan halaman yang berisi menu Lurah/Kepala Desa. Pada halaman ini lurah bisa melakukan acc surat keterangan yang diajukan penduduk dan sudah di acc oleh RT, lurah juga bisa melihat laporan penduduk dan juga laporan administrasi surat.

| A Dashboard                                        | Halo Lurahi         |                 |                |          |    |
|----------------------------------------------------|---------------------|-----------------|----------------|----------|----|
| FITUR                                              |                     |                 |                |          |    |
| <ul> <li>Data Penduduk</li> <li>Laporan</li> </ul> | TAMPIL REQUEST SURA | AT KETERANGAN S | SUDAH ACC STAF |          | ~  |
| 년 Logout                                           | ыктм<br>1           | ы яки<br>0      | КК 1           | ыкр<br>О | ġ. |
|                                                    | SURAT LAHIR<br>0    | KTP<br>0        |                |          |    |

Gambar 4. 12 Gambar Halaman Dashboard Lurah

b) Halaman Daftar Surat ACC

Halaman Daftar Surat ACC merupakan halaman yang berisi daftar surat yang sudah di ACC oleh RT dan berikutnya akan di ACC oleh lurah.

| A Dashboard | BELUM ACC REQUEST SURAT KETERANGAN TIDAK MAMPU                                                                              |        |
|-------------|----------------------------------------------------------------------------------------------------|--------|
| FITUR       | Show v entries Search:                                                                                                    |        |
| 🖽 Laporan 👻 | Tanggal Nama Scan Scan Scan Kteterangan †⊥ Actio<br>Request ↑↓ NIK ↑↓ Lengkap ↑↓ Status ↑↓ KTP ↑↓ KK ↑↓ Keterangan †↓ Actio | n ∩↓ 🔞 |
| 순 Logout    | 21 Data sedang<br>January 1121 Kirana ACC RT Data sedang<br>2024 Staf                                                       | 8      |
|             | Showing 1 to 1 of 1 entries Previous 1                                                                                      | Next   |
|             |                                                                                                    |        |
|             |                                                                                                    |        |

Gambar 4. 13 Gambar Halaman Daftar Surat ACC

c) Halaman ACC Surat

Halaman ACC surat merupakan halaman yang digunakan oleh lurah nuntuk melakukan ACC Surat.

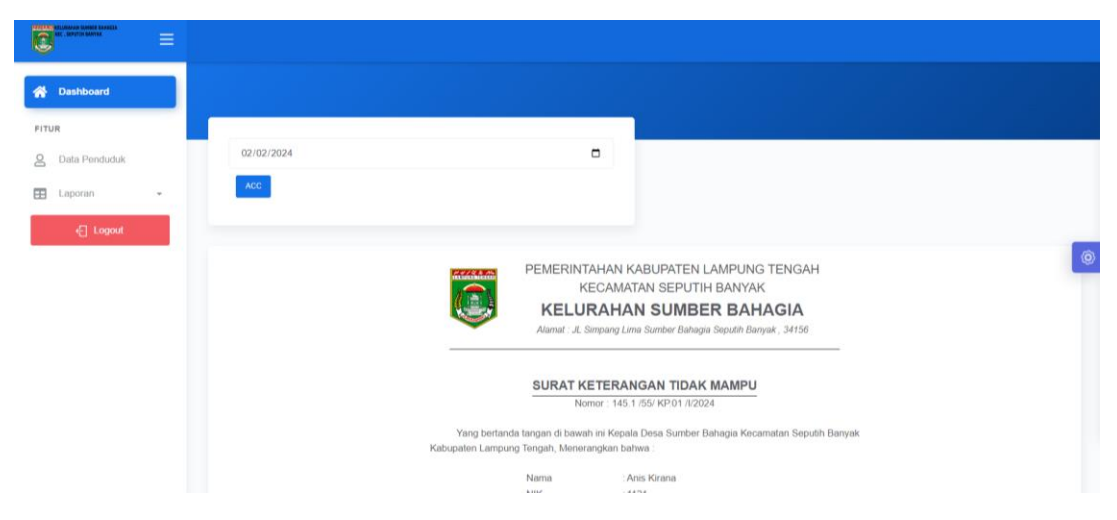

Gambar 4. 14 Gambar Halaman ACC Surat

d) Halaman Data Penduduk

Halaman Data Penduduk merupakan halaman yang berisi data penduduk secara rinci.

| A Dashboard   | Data Pe | nduduk                                                |          |                        |                   |                  | +Add P                              | enduduk |
|---------------|---------|-------------------------------------------------------|----------|------------------------|-------------------|------------------|-------------------------------------|---------|
| FITUR         |         |                                                       |          |                        |                   |                  |                                     |         |
| Data Penduduk | No.     | NIK / Nama                                            | No.KK    | Alamat                 | Golongan<br>Darah | Jenis<br>Kelamin | Tempat &<br>Tanggal<br>Lahir        | Telepor |
| Laporan -     | 1       | 009908 - mang                                         | 12131415 | ji kopi                | 0                 | Laki-Laki        | arab, 11-<br>December-<br>2021      | 1213211 |
| € Logout      | 2       | 1 - coba                                              |          | coba                   |                   | Laki-Laki        | coba, 20-<br>October-<br>2021       |         |
|               | 3       | 101799 -<br>Subagio - Ketua<br>RT 002                 | 90909909 | JL Muter<br>Balik      | 0                 | Laki-Laki        | bagdat,<br>20-<br>January-<br>2024  | 0871++- |
|               | 4       | 1111111111111111<br>- Fachri<br>Shofiyyuddin<br>Ahmad |          | Jakarta RT<br>01/RW 07 |                   | Laki-Laki        | Jakarta,<br>17-<br>October-<br>2021 | 087897: |

Gambar 4. 15 Gambar Halaman Data Penduduk

e) Halaman Laporan Administrasi Surat Per-Tahun

Halaman ini merupakan halaman yang berisi laporan administrasi surat kependudukan pertahun yang dapat dilihat berdasarkan filter tahun dan dicetak/print.

| NET SERVICE MARKED |   |          |                  |                           |                    |                    |             |
|--------------------|---|----------|------------------|---------------------------|--------------------|--------------------|-------------|
| A Dashboard        |   | LAPORAN  | N PERTAHUN REQUE | ST SURAT KETERANGAN       |                    |                    |             |
| FITUR              |   | _        |                  |                           |                    |                    |             |
| 2 Data Penduduk    |   | Pilih    |                  |                           | ~                  |                    |             |
| E Laporan          | * | Tampilka | n Retoad         |                           |                    |                    |             |
| e] Logout          |   |          |                  |                           |                    |                    |             |
|                    |   | Print    |                  |                           |                    |                    |             |
|                    |   | No       | Tanggal ACC      | Nama                      | Nik                | Keperluan          | Request     |
|                    |   | 1        | 17 October 2021  | Fachri Shofiyyuddin Ahmad | 111111111111111111 | Beasiswa Sekolah   | TIDAK MAMPU |
|                    |   | 2        | 11 December 2023 | Burhan                    | 1212               | pinjol             | TIDAK MAMPU |
|                    |   | 3        | 24 January 2024  | Anis Kirana               | 1121               | pengajuan beasiswa | TIDAK MAMPU |

Gambar 4. 16 Gambar Halaman Laporan Administrasi Surat Per-Tahun

# f) Halaman Laporan Administrasi Surat Per-Bulan

Halaman ini merupakan halaman yang berisi laporan administrasi surat kependudukan perbulan yang dapat dilihat berdasarkan bulan terbit ditahun tersebut dan juga laporam administrasi bisa dicetak/print.

| NC. LINE SAME        |           |                                    |             |                            |                                                  |                            |
|----------------------|-----------|------------------------------------|-------------|----------------------------|--------------------------------------------------|----------------------------|
| Dashboard            | LAPORAN   | PERBULAN REQUEST                   | SURAT KETER | NGAN                       |                                                  |                            |
| TUR<br>Data Penduduk |           |                                    |             |                            |                                                  |                            |
| 1 more a             | Pilih     |                                    |             | ~                          |                                                  |                            |
| 1 colorani           | Tampilkan | Reload                             |             |                            |                                                  |                            |
| E Logout             |           |                                    |             |                            |                                                  |                            |
|                      |           |                                    |             |                            |                                                  |                            |
|                      | Print     |                                    |             |                            |                                                  |                            |
|                      |           |                                    |             |                            |                                                  |                            |
|                      | No        | Tanggal ACC                        | Nik         | Nama                       | Keperluan                                        | Request                    |
|                      |           |                                    |             |                            |                                                  |                            |
|                      |           |                                    |             |                            |                                                  |                            |
|                      | 1         | 24 January 2024                    | 1121        | Anis Kirana                | pengajuan beasiswa                               | TIDAK MAMPU                |
|                      | 2         | 24 January 2024<br>21 January 2024 | 1121        | Anis Kirana<br>Anis Kirana | pengajuan beasiswa<br>ingin pengajuan besaiswa 1 | TIDAK MAMPU<br>TIDAK MAMPU |

# Gambar 4. 17 Gambar Halaman Laporan Administrasi Surat Per-Bulan

g) Halaman Laporan Data Penduduk

Halaman ini merupakan halaman yang berisi laporan data penduduk yang dapat dilihat dan juga bisa dicetak/print.

| A Dashboard               | LAPOR | AN DATA PENDUI                                      | ык       |                        |                   |                  |                                       |              |       |             |                    |
|---------------------------|-------|-----------------------------------------------------|----------|------------------------|-------------------|------------------|---------------------------------------|--------------|-------|-------------|--------------------|
| FITUR<br>Q. Data Penduduk |       |                                                     |          |                        |                   |                  |                                       |              |       |             |                    |
|                           | Prin  | ")                                                  |          |                        |                   |                  |                                       |              |       |             |                    |
| E Laporan *               | No.   | NIK / Nama                                          | No.KK    | Alamat                 | Golongan<br>Darah | Jenis<br>Kelamin | Tempat &<br>Tanggal<br>Lahir          | Telepon      | Agama | RT/<br>RW   | Status<br>Perkawii |
| - Logour                  | 1     | 009908 - mang                                       | 12131415 | jl kopi                | 0                 | Laki-Laki        | arab, 11-<br>December-<br>2021        | 12132112     | Islam | 24/<br>001  | Berkel             |
|                           | 2     | 1 - coba                                            |          | coba                   |                   | Laki-Laki        | coba, 20-<br>October-<br>2021         |              |       | Kerja       |                    |
|                           | 3     | 101799 - Subagio -<br>Ketua RT 002                  | 90909909 | JL Muter<br>Balik      | 0                 | Laki-Laki        | bagdat,<br>20-<br>January-<br>2024    | 0871+++      | Islam | 02/<br>001  | Berkelua           |
|                           | 4     | 11111111111111111<br>- Fachri Shofiyyuddin<br>Ahmad |          | Jakarta RT<br>01/RW 07 |                   | Laki-Laki        | Jakarta,<br>17-<br>October-<br>2021   | 087897315639 | Islam | Sekolah     |                    |
|                           | 5     | 1121 - Anis Kirana                                  | 1122     | JI Solo no 21          | 0                 | Perempuan        | Lampung<br>Tengah,<br>21-<br>January- | 8008880      | Islam | 001/<br>003 | Berkelua           |

Gambar 4. 18 Gambar Halaman Laporan Data Penduduk

### 4.1.4 Halaman Website Admin

a) Halaman Dashboard Admin

Halaman *Dashboard* merupakan halaman yang berisi menu Admin. Pada halaman ini admin bisa melakukan acc surat keterangan yang diajukan penduduk dan sudah di acc oleh RT, selain itu admin bisa juga melakukan cetak surat, melihat data penduduk, data *user*, laporan penduduk dan juga laporan administrasi surat.

| A Dashboard     | Halo Admin'                                    |
|-----------------|------------------------------------------------|
| FITUR           |                                                |
| 🚨 Data User     |                                                |
| Cetak Surat     | TAMPIL REQUEST SURAT KETERANGAN SUDAH ACC STAF |
| 2 Data Penduduk |                                                |
| Surat Selesai   |                                                |
| E Laporan -     |                                                |
| 슈 Logout        | SURAT LAHIR<br>0 0 0                           |

### Gambar 4. 19 Gambar Halaman Dashboard Admin

b) Halaman Data User

Halaman Data *User* merupakan halaman yang berisi data *user* yang mengakses sistem, di halaman ini admin bisa mengedit, menambah, dan menghapus data *user*.

| Dashboard     | Data User    |                     |                                 |          |                     |            |          |                 | (      | + Add User |
|---------------|--------------|---------------------|---------------------------------|----------|---------------------|------------|----------|-----------------|--------|------------|
| TUR           |              |                     |                                 |          |                     |            |          |                 |        |            |
| Data User     | Show         | ← entries           |                                 |          |                     |            |          | Search:         |        |            |
| ឿ Cetak Surat | No.          | NIK / Nama          | Tempat &<br>Tanggal<br>Lahir    | Alamat 斗 | Jenis<br>Kelamin ↑↓ | RT /<br>RW | Password | Hak<br>Akses ↑↓ | Action | ţ1         |
| Data Penduduk | 1            | 009908 -<br>NJBKJBH | kjnkj, 11-<br>December-<br>2021 | kjnhkjn  | Laki-Laki           | Kerja      | kjnkjn   | Pemohon         | ľ      | ×          |
| Laporan •     | 2            | 1 - coba            | coba, 20-<br>October-<br>2021   | coba     | Laki-Laki           | Kerja      | 1        | Lurah           | ľ      | ×          |
| E Logout      | Showing 1 to | 2 of 7 entries      |                                 |          |                     |            |          | Previous 1      | 2 3    | 4 Next     |

Gambar 4. 20 Gambar Halaman Data User

c) Halaman Data Penduduk

Halaman Data Penduduk merupakan halaman yang berisi data penduduk secara rinci, di halaman ini admin bisa mengedit, menambah, dan menghapus data penduduk.

| Dashboard     | Data Pend                   | uduk           |                  |                                |                      |                     |                                |                              | +Ad                           | d Penduduk   |
|---------------|-----------------------------|----------------|------------------|--------------------------------|----------------------|---------------------|--------------------------------|------------------------------|-------------------------------|--------------|
| R             | Print                       |                |                  |                                |                      |                     |                                |                              |                               |              |
| Data User     | Show                        | ✓ entries      |                  |                                |                      |                     |                                | Search:                      |                               |              |
| Cetak Surat   |                             |                |                  |                                |                      |                     | Temnat &                       |                              |                               |              |
| Data Penduduk | No. $_{\uparrow\downarrow}$ | No.KK          | NIK /<br>Nama    | Alamat $_{\uparrow\downarrow}$ | Golongan<br>Darah ↑↓ | Jenis<br>Kelamin ↑↓ | Tanggal ↑↓<br>Lahir            | Telepon $\uparrow\downarrow$ | Agama $_{\uparrow\downarrow}$ | RT/<br>RW 1↓ |
| Surat Selesai | 1                           | 12131415       | 009908<br>- mang | jl kopi                        | 0                    | Laki-<br>Laki       | arab, 11-<br>December-<br>2021 | 12132112                     | Islam                         | 24/<br>001   |
| Laporan -     | 2                           |                | 1 - coba         | coba                           |                      | Laki-<br>Laki       | coba, 20-<br>October-<br>2021  |                              |                               | Kerja        |
| ← Logout      | Showing 1 to                | 2 of 8 entries |                  |                                |                      |                     |                                | Previous 1                   | 2 3                           | 4 Next       |
|               | 4                           |                |                  |                                |                      |                     |                                |                              |                               |              |

Gambar 4. 21 Gambar Halaman Data Penduduk

d) Halaman Cetak Surat

Halaman ini merupakan halaman yang digunakan oleh admin untuk mencetak surat kependudukan yang sudah di acc oleh RT dan Lurah.

| Dashboard     | JENIS LAYANAN S           | URAT KET | TERANGAN TI        | DAK MAMPU      | J             |                             |           |          |        |      |
|---------------|---------------------------|----------|--------------------|----------------|---------------|-----------------------------|-----------|----------|--------|------|
| TUR           | Show y entri              | 15       |                    |                |               |                             | Search    |          |        |      |
| Data User     |                           |          |                    |                |               |                             |           |          |        |      |
| ] Cetak Surat | Tanggal<br>Request ↑↓     | NIK 1    | Nama<br>Lengkap 1↓ | Scan<br>KTP 11 | Scan<br>KK 1↓ | Keperluan                   | Status    | ţ1       | Action | ŤĹ   |
| Data Penduduk | 05 February<br>2024       | 1121     | Anis Kirana        |                | 1946          | pengajuan bansos 2          | SUDAH ACC |          | ß      |      |
| Surat Selesai | 05 February<br>2024       | 1121     | Anis Kirana        |                | 1990          | ingin pengajuan<br>besaiswa | SUDAH ACC |          | ľ      |      |
| Laporan +     |                           |          |                    |                |               |                             |           |          |        |      |
| - Logout      | Showing 1 to 2 of 2 entri | es       |                    |                |               |                             |           | Previous |        | Next |
|               |                           |          |                    | ALIA           |               |                             |           |          |        |      |

Gambar 4. 22 Gambar Halaman Cetak Surat

### e) Halaman Surat Selesai

Halaman ini merupakan halaman yang berisi daftar surat yang sudah dicetak, dikirim dan juga sudah diberikan kepada penduduk.

| 😭 Dashboard     | PERMOHONAN SU                           | RAT SUDAH | DICETA | к            |    |                   |          |         |                        |      |
|-----------------|-----------------------------------------|-----------|--------|--------------|----|-------------------|----------|---------|------------------------|------|
| FITUR           |                                         |           |        |              |    |                   |          |         |                        |      |
| Lata User       | Show v entries                          |           |        |              |    |                   |          | Search: |                        |      |
| Cetak Surat     | Tanggal Request $_{\uparrow\downarrow}$ | NIK       | ↑↓     | Nama Lengkap | ↑↓ | Keperluan         | †↓ Reque | est î↓  | Status                 | ↑↓   |
| S Data Penduduk | 02 February<br>2024                     | 1121      |        | Anis Kirana  |    | buka warung 1     | USAH     | A       | SURAT SUDAH<br>DICETAK |      |
| Surat Selesai   | 02 February                             | 1121      |        | Anis Kirana  |    | huka warung 1     | USAH     | ۵       | SURAT SUDAH            |      |
| Laporan -       | 2024                                    |           |        | 70101010     |    | build that drig 1 | 0041     |         | DICETAK                |      |
| - Lorout        | Showing 1 to 2 of 36 entrie             | s         |        |              |    | Previous          | 1 2      | 3 4     | 5 18                   | Next |

## Gambar 4. 23 Gambar Halaman Surat Selesai

f) Halaman Laporan Administrasi Surat Per-Bulan

Halaman ini merupakan halaman yang berisi laporan administrasi surat kependudukan perbulan yang dapat dilihat berdasarkan bulan terbit ditahun tersebut dan juga laporam administrasi bisa dicetak/print.

| NACE AND A COMPANY SUMMER BANAGES |                   |                              |                               |             |
|-----------------------------------|-------------------|------------------------------|-------------------------------|-------------|
| A Dashboard                       |                   |                              |                               |             |
| FITUR                             |                   |                              |                               |             |
| 🚨 Data User                       | Pilib             |                              |                               |             |
| Cetak Surat                       | Pilih             | ~                            |                               |             |
| O Data Penduduk                   | Tampilkan Reload  |                              |                               |             |
| Surat Selesai                     |                   |                              |                               |             |
| E Laporan •                       | Bau               |                              |                               |             |
| E Logout                          | Print             |                              |                               |             |
|                                   | No Tanggal ACC    | NIK Nama                     | Keperluan                     | Request     |
|                                   | 1 17 October 2021 | 111111111111111 Fachri Shoft | yuddin Ahmad Beasiswa Sekolah | TIDAK MAMPU |

Gambar 4. 24 Gambar Halaman Laporan Administrasi Surat Per-bulan

### h) Halaman Laporan Administrasi Surat Per-Tahun

Halaman ini merupakan halaman yang berisi laporan administrasi surat kependudukan pertahun yang dapat dilihat berdasarkan filter tahun dan dicetak/print.

| AND AND A CONTRACT AND A CONTRACT AN |                   |                           |                  |                  |             |
|----------------------------------------------------------------------------------------------------|-------------------|---------------------------|------------------|------------------|-------------|
| A Dashboard                                                                                                    | LAPORAN PERTAHUN  |                           |                  |                  |             |
| FITUR                                                                                                    |                   |                           |                  |                  |             |
| Data User                                                                                                    | Pilih             | ~                         |                  |                  |             |
| 🔁 Cetak Surat                                                                                                    | Pilih             | ~                         |                  |                  |             |
| 2 Data Penduduk                                                                                                    | Tampilkan Reload  |                           |                  |                  |             |
| Surat Selesai                                                                                                    |                   |                           |                  |                  |             |
| E Laporan •                                                                                                    |                   |                           |                  |                  |             |
| 년 Logout                                                                                                    | <b>T</b> Prink    |                           |                  |                  |             |
|                                                                                                    | No Tanggal ACC    | Nama                      | Nik              | Keperluan        | Request     |
|                                                                                                    | 1 17 October 2021 | Fachri Shofiyyuddin Ahmad | 1111111111111111 | Beasiswa Sekolah | TIDAK MAMPU |

Gambar 4. 25 Gambar Halaman Laporan Administrasi Surat Per-Tahun

### 4.1.5 Halaman Website RT

a) Halaman Dashboard RT

Halaman *Dashboard* merupakan halaman yang berisi menu RT. Pada halaman ini admin bisa melakukan acc surat keterangan yang diajukan oleh penduduk, mengakses, menambah, dan menghapus data penduduk.

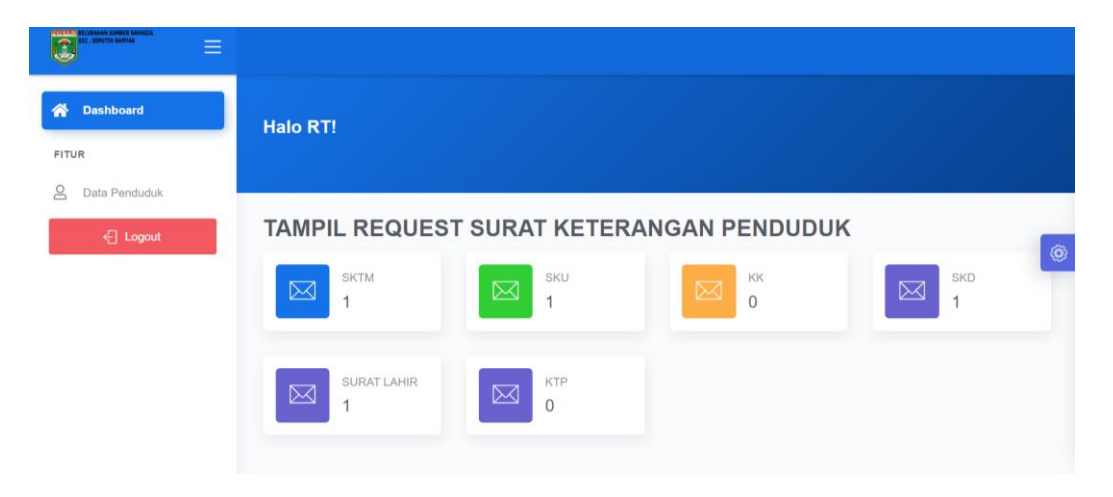

#### Gambar 4. 26 Gambar Halaman Dashboard RT

b) Halaman ACC Surat Keterangan

Halaman ini merupakan halaman yang digunakan oleh RT untuk melakukan acc surat keterangan yang telah diajukan oleh penduduk.

| NUC HEAVEN SUMMAR SUMMAR |                               |                             |                            |                                  |                                 |                                   |          |    |
|--------------------------|-------------------------------|-----------------------------|----------------------------|----------------------------------|---------------------------------|-----------------------------------|----------|----|
| A Dashboard              | TAMPIL ACC REQUEST            | SURAT KE                    | TERANGAN TIDAK I           | MAMPU                            |                                 |                                   |          |    |
| FITUR                    | Show ~ entries                |                             |                            |                                  | s                               | earch:                            |          |    |
| ← Logout                 | Tanggal Request <sub>↑↓</sub> | NIK $_{\uparrow\downarrow}$ | Nama Lengkap <sub>↑↓</sub> | Scan KTP $_{\uparrow\downarrow}$ | Scan KK $_{\uparrow\downarrow}$ | Keperluan $_{\uparrow\downarrow}$ | Action 1 | 10 |
|                          | 29 January 2024               | 1121                        | Anis Kirana                |                                  |                                 | e                                 |          |    |
|                          | Showing 1 to 1 of 1 entries   |                             |                            |                                  |                                 | Previou                           | s 1 Next |    |
|                          |                               |                             |                            |                                  |                                 |                                   |          |    |

### Gambar 4. 27 Gambar Halaman ACC Surat keterangan

c) Halaman Data Penduduk

Halaman Data Penduduk merupakan halaman yang berisi data penduduk secara rinci, di halaman ini RT bisa mengedit, menambah, dan menghapus data penduduk.

| A Dashboard     | Data Pe | nduduk                                                |          |                        |                   |                  | + Add P                             | enduduk |
|-----------------|---------|-------------------------------------------------------|----------|------------------------|-------------------|------------------|-------------------------------------|---------|
| FITUR           |         |                                                       |          |                        |                   |                  | Tempat &                            |         |
| 2 Data Penduduk | No.     | NIK / Nama                                            | No.KK    | Alamat                 | Golongan<br>Darah | Jenis<br>Kelamin | Tanggal<br>Lahir                    | Telepor |
| € Logout        | 1       | 009908 - mang                                         | 12131415 | ji kopi                | 0                 | Laki-Laki        | arab, 11-<br>December-<br>2021      | 1213211 |
|                 | 2       | 1 - coba                                              |          | coba                   |                   | Laki-Laki        | coba, 20-<br>October-<br>2021       |         |
|                 | 3       | 101799 -<br>Subagio - Ketua<br>RT 002                 | 90909909 | JL Muter<br>Balik      | 0                 | Laki-Laki        | bagdat,<br>20-<br>January-<br>2024  | 0871++- |
|                 | 4       | 1111111111111111<br>- Fachri<br>Shofiyyuddin<br>Ahmad |          | Jakarta RT<br>01/RW 07 |                   | Laki-Laki        | Jakarta,<br>17-<br>October-<br>2021 | 087897: |

Gambar 4. 28 Gambar Halaman Data Penduduk

### 4.1.6 Hasil Output

Hasil Output merupakan hasil dari data dari proses administrasi kependudukan yang dilakukan dan tersimpan pada database. Pada sistem informasi pelayanan administrasi ini terdapat 8 ouput yaitu surat keterangan tidak mampu, surat keterangan domisili, surat keterangan KK, surat keterangan KTP, Surat keterangan lahir, surat keterangan usaha, laporan data penduduk, dan laporan administrasi surat.

|                                                                                         | KECAMA<br>CLURAHA<br>mat : JL Simpang I      | TAN SEPUTIH BANYAK<br>AN SUMBER BAHAGIA<br>Ima Sumber Bahagia Seputih Banyak, 34156            |
|-----------------------------------------------------------------------------------------|----------------------------------------------|------------------------------------------------------------------------------------------------|
| SURA                                                                                    | T KETERAN<br>Nomor : 145.1                   | IGAN TIDAK MAMPU<br>/69/ KP.01 /11/2024                                                        |
| Yang bertanda tangan di l<br>Kabupaten Lampung Tengah, M                                | bawah ini Kepal<br>Ienerangkan bal           | a Desa Sumber Bahagia Kecamatan Seputih Banya<br>hwa :                                         |
| Nama                                                                                    | : /                                          | nis Kirana                                                                                     |
| NIK                                                                                     | : 1                                          | 121                                                                                            |
| Tempat ,T                                                                               | anggal Lahir : L                             | ampung Tengah, 21-01-2024                                                                      |
| Jenis Kela                                                                              | min : F                                      | erempuan                                                                                       |
| Agama                                                                                   | : I                                          | slam                                                                                           |
| Pekerjaan                                                                               | : N                                          | Iahasiswi                                                                                      |
| RT / RW                                                                                 | : 0                                          | 01 / 003                                                                                       |
| Alamat                                                                                  | : J                                          | l Solo no 21                                                                                   |
| Keperluan                                                                               | ı :p                                         | engajuan bansos 2                                                                              |
| Keteranga                                                                               | n : S                                        | urat Keterangan Tidak Mampu                                                                    |
| Bahwa nama tersebut b<br>dari laporan RT setempat dan<br>berasal dari keluarga tidak ma | enar- benar war<br>hingga surat ini<br>impu. | ga kami dan menurut sepanjang pengetahuan kami<br>dikeluarkan yang bersanggkutan benar - benar |
| Demikian surat ini diberikan<br>sebagaimana mestinya.                                   | kepada yang ber                              | sangkutan agar dapat dipergunakan untuk                                                        |
|                                                                                         | Sumber                                       | Bahagia, 05 February 2024                                                                      |
|                                                                                         | Kepala I                                     | Jesa Sumber Banagia                                                                            |
|                                                                                         |                                              |                                                                                                |
|                                                                                         |                                              |                                                                                                |

Gambar 4. 29 Gambar Output Surat Keterangan Tidak Mampu

| -                                                                                        | : JL Simpang Lima Sumber Bahagia Seputih Banyak , 34156                                                                                                |
|------------------------------------------------------------------------------------------|----------------------------------------------------------------------------------------------------|
| SUR<br>N                                                                                 | AT KETERANGAN DOMISILI<br>omor : 145.3 /22/ KP.01 /XII/2023                                                                                            |
| Yang bertanda tangan di ba<br>Kabupaten Lampung Tengah, Me                               | wah ini Kepala Desa Sumber Bahagia Kecamatan Seputih Banya<br>enerangkan bahwa :                                                                       |
| NIK                                                                                      | : 1212                                                                                                    |
| Nama                                                                                     | : Burhan                                                                                                    |
| Alamat                                                                                   | : Jl cengkeh Selatan II No 88.Perumnas Wayhalim                                                                                                    |
| Tempat, Tanggal Lal                                                                      | nir : Pringsewu, 12-12-1999                                                                                                    |
| Jenis Kelamin                                                                            | : Laki-Laki                                                                                                    |
| Agama                                                                                    | : Islam                                                                                                    |
| Status Warga                                                                             | : Kerja                                                                                                    |
| Status Perkawinan                                                                        | : Belum Berkeluarga                                                                                                    |
| Keperluan                                                                                | : pindah                                                                                                    |
| Dengan ini menerangkan<br>Bahagia Kecamatan Seputih B<br>domisili ini dibuat untuk diper | bahwa benar yang bersangkutan berdomisili di Desa Sumber<br>anyak Kabupaten Lampung Tengah. Demikian surat keterangan<br>gunakan sebagaimana mestinya. |
|                                                                                          | Sumber Bahagia, 17 January 2024                                                                                                    |
|                                                                                          | Kepala Desa Sumber Bahagia                                                                                                    |
|                                                                                          |                                                                                                    |
|                                                                                          | <b>BK65</b>                                                                                                    |

Gambar 4. 30 Gambar Output Surat Keterangan Domisili

|                                                                              | PEMERI<br>KEL                                        | NTAHAN KABUPA<br>KECAMATAN SE<br>URAHAN SU<br>: JI Simpang Lima Sumber                                            | TEN LAMPU<br>PUTIH BANY<br>MBER BA<br>Bahagia Seputih Ba | NG TE!<br>AK<br><b>HAG</b><br><sup>myak</sup> , 341 | NGAH<br>H <b>A</b><br>156                     |                          |  |  |  |  |
|------------------------------------------------------------------------------|------------------------------------------------------|----------------------------------------------------------------------------------------------------|----------------------------------------------------------|-----------------------------------------------------|-----------------------------------------------|--------------------------|--|--|--|--|
| SUR/                                                                         | AT KETERA                                            | NGAN / PENGAN                                                                                                    | TAR KARTU                                                | KELU                                                | ARGA                                          |                          |  |  |  |  |
|                                                                              | N                                                    | omor : 145.5/11/ KP.0                                                                                             | 17XII/2023                                               |                                                     |                                               |                          |  |  |  |  |
| Yang bert<br>Lampung                                                         | anda tangan di I<br>Tengah, Mener                    | bawah ini Lurah Sumb<br>angkan bahwa :                                                                            | er Bahagia Keca                                          | natan Se                                            | eputih Banyak                                 |                          |  |  |  |  |
| NIK                                                                          | i englin, intener                                    | : 1212                                                                                                    |                                                          |                                                     |                                               |                          |  |  |  |  |
| Nan                                                                          | a Lengkap                                            | : Burhan                                                                                                    |                                                          |                                                     |                                               |                          |  |  |  |  |
| Tem                                                                          | pat, Tanggal Lah                                     | nir : Pringsewu, 12-12-                                                                                           | 1999                                                     |                                                     |                                               |                          |  |  |  |  |
| Jeni                                                                         | s Kelamin                                            | : Laki-Laki                                                                                                    | : Laki-Laki                                              |                                                     |                                               |                          |  |  |  |  |
| Aga                                                                          | ma                                                   | : Islam                                                                                                    |                                                          |                                                     |                                               |                          |  |  |  |  |
| Peke                                                                         | erjaan                                               | : tukang                                                                                                    |                                                          |                                                     |                                               |                          |  |  |  |  |
| Kew                                                                          | arganegaraan                                         | :                                                                                                    |                                                          |                                                     |                                               |                          |  |  |  |  |
| Alar                                                                         | nat                                                  | : Jl cengkeh Selatan                                                                                              | II No 88.Perum                                           | nas Wayl                                            | halim                                         |                          |  |  |  |  |
| Stat                                                                         | ıs Perkawinan                                        | : Belum Berkeluarg                                                                                                | a                                                        |                                                     |                                               |                          |  |  |  |  |
| Kep                                                                          | erluan                                               | : aku pamit                                                                                                    |                                                          |                                                     |                                               |                          |  |  |  |  |
| Adalah benar pen<br>Demikian surat k<br>Adapun anggota k<br>sebagai berikut: | duduk Desa Sur<br>eterangan kartu<br>teluarga yang b | nber Baagia Kecamata<br>keluraga ini dibuat dar<br>erdasarkan dokumen p                                           | n Seputih Banya<br>a dipergunakan se<br>endataan kepend  | k Kabup<br>ebagaian<br>udukan I                     | aten Lampung<br>mana mestiny<br>Desa Sumber F | ; Tenga<br>a.<br>Bahagia |  |  |  |  |
| No. Nama                                                                     | NIK Tem                                              | pat, Tanggal lahir                                                                                                | Jenis Kelamin                                            | Agama                                               | Status HDK                                    |                          |  |  |  |  |
| 1 Burhar                                                                     | 1212 Pringsev                                        | vu, 12 December 1999                                                                                              | Laki-Laki                                                | Islam                                               | anak                                          |                          |  |  |  |  |
|                                                                              |                                                      | Sumber Bahag<br>Kepala Desa Su<br>Si Si Si<br>Si Si Si<br>Si Si Si Si<br>Si Si Si Si Si Si Si Si Si Si Si Si Si S | <b>a, 19 January 2</b><br>mber Bahagia                   | 024                                                 |                                               |                          |  |  |  |  |
|                                                                              |                                                      | Setio Hudi                                                                                                    |                                                          |                                                     |                                               |                          |  |  |  |  |

Gambar 4. 31 Gambar Output Surat Keterangan KK

| PEMERINTAHAN<br>KECAN<br>KELURAH<br>Alamat : JI.Simpa                                                                                                    | N KABUPATEN LAMPUNG TENGAH<br>MATAN SEPUTIH BANYAK<br>IAN SUMBER BAHAGIA<br>ng Lima Sumher Bahagia Seputih Banyak, 34156   |
|----------------------------------------------------------------------------------------------------|----------------------------------------------------------------------------------------------------|
| SURAT KETER/<br>Nomor :                                                                                                    | ANGAN KTP SEMENTARA<br>145.4 /2/ KP.01 /l/2024                                                                             |
| Yang bertanda tangan di bawah ini K<br>Kabupaten Lampung Tengah, Menerangka                                                                                                    | epala Desa Sumber Bahagia Kecamatan Seputih Banyak<br>n bahwa :                                                            |
| NIK                                                                                                    | : 1121                                                                                                    |
| Nama                                                                                                    | : Anis Kirana                                                                                                    |
| Tempat, Tanggal Lab                                                                                                    | nir : Lampung Tengah, 21-01-2024                                                                                           |
| Jenis Kelamin                                                                                                    | : Perempuan                                                                                                    |
| Agama                                                                                                    | : Islam                                                                                                    |
| RT /RW                                                                                                    | : 001 / 003                                                                                                    |
| Kewarganegaraan                                                                                                    | : Indonesia                                                                                                    |
| Pekeriaan                                                                                                    | : Mahasiswi                                                                                                    |
| Status Perkawinan                                                                                                    | : Berkeluarga                                                                                                    |
| Alamat                                                                                                    | : JI Solo no 21                                                                                                    |
| Keperluan                                                                                                    | : perubahan data                                                                                                    |
| Dengan ini menerangkan bahwa yang b<br>Kecamatan Seputih Banyak. Demikian surat ke<br>untuk diketahui dan digunakan sebagaimana me                                                                                                    | versangkutan adalah penduduk Kampung Sumber Bahagia<br>terangan KTP Sementara ini dibuat dengan sebenar-benamy<br>estinya. |
| Sum<br>Keps<br>BA<br>Res<br>Constants<br>Constants | ber Bahagia, 30 November -0001<br>la Desa Sumber Bahagia                                                                   |
| Setie                                                                                                    | ) Hudi                                                                                                    |

Gambar 4. 32 Gambar Output Surat Keterangan KTP

| PEMERINT.<br>K<br>K<br>KELUI<br>Alamat : JI                      | AHAN KABUPATEN LAMPUNG TENGAH<br>ECAMATAN SEPUTIH BANYAK<br>RAHAN SUMBER BAHAGIA<br>Simpang Lima Sumber Bahagia Sepuih Banyak, 34156 |
|------------------------------------------------------------------|----------------------------------------------------------------------------------------------------|
| SURAT I<br>Not                                                   | KETERANGAN AKTA LAHIR<br>mor : 145.6 /9/ KP.01 /II/2024                                                                              |
| Yang bertanda tangan di bawal<br>Kabupaten Lampung Tengah, Mener | i ni Kepala Desa Sumber Bahagia Kecamatan Seputih Banyak<br>angkan bahwa :                                                           |
| NIK Kepala K                                                     | eluarga : 1121                                                                                                    |
| No. KK                                                           |                                                                                                    |
| Nama Anak                                                        | : anis                                                                                                    |
| Tempat, Tanga                                                    | al Lahir : Lampung Tengah, 21-01-2024                                                                                                |
| Jenis Kelamin                                                    | : Perempuan                                                                                                    |
| Anak Ke -                                                        | : 3                                                                                                    |
| Nama Ayah                                                        | :                                                                                                    |
| Nama Ibu                                                         | :                                                                                                    |
| Keperluan                                                        | : paenambahan anggota                                                                                                    |
| Keterangan                                                       | : Surat Keterangan Akta                                                                                                    |
| Demikian surat ini dibe<br>untuk sebagaimana mestinya.           | rikan kepada yang bersangkutan agar dapat dipergunakan                                                                               |
|                                                                  | Sumber Bahagia, 05 February 2024                                                                                                    |
|                                                                  | Kepala Desa Sumber Bahagia                                                                                                    |
|                                                                  |                                                                                                    |
|                                                                  |                                                                                                    |
|                                                                  | Setio Hudi                                                                                                    |

Gambar 4. 33 Gambar Output Surat Keterangan Lahir

| ٢                          | KECA<br>KELURA<br>Alamat : JL Simp                 | AMATAN SEPUTIH BANYAK<br>HAN SUMBER BAHAGIA<br>pang Lima Sumber Bahagia Seputih Banyak , 34156 |
|----------------------------|----------------------------------------------------|------------------------------------------------------------------------------------------------|
|                            | SURAT K                                            | KETERANGAN USAHA                                                                               |
| Yang bert<br>Kabupaten Lam | anda tangan di bawah ini<br>pung Tengah, Menerangl | Kepala Desa Sumber Bahagia Kecamatan Seputih Banya<br>kan bahwa :                              |
|                            | NIK                                                | : 1121                                                                                         |
|                            | Nama                                               | : Anis Kirana                                                                                  |
|                            | Tempat, Tanggal L                                  | ahir : Lampung Tengah, 21-01-2024                                                              |
|                            | Jenis Kelamin                                      | : Perempuan                                                                                    |
|                            | Agama                                              | : Islam                                                                                        |
|                            | Pekerjaan                                          | : Mahasiswi                                                                                    |
|                            | Alamat                                             | : JI Solo no 21                                                                                |
|                            | RT /RW                                             | : 001 / 003                                                                                    |
| Sesuai den                 | an yang bersangkutan be                            | enar nama tersebut mempunyai usaha sebagai berikut :                                           |
|                            | Nama Usaha                                         | : Warung Toserba                                                                               |
|                            | Jenis Usaha                                        | : warung                                                                                       |
|                            | Alamat Usaha                                       | : jl amin                                                                                      |
|                            | Status Kepem                                       | ilikan : pribadi                                                                               |
|                            | Keperluan                                          | : buka warung cabang 15                                                                        |
| Demikian s<br>sebagaiman   | ırat ini diberikan kepada<br>a mestinya.           | yang bersangkutan agar dapat dipergunakan untuk                                                |
|                            | S                                                  | umber Bahagia, 05 February 2024                                                                |
|                            | K                                                  | epala Desa Sumber Bahagia                                                                      |
|                            |                                                    |                                                                                                |
|                            | Se                                                 | etio Hudi                                                                                      |

Gambar 4. 34 Gambar Output Surat Keterangan Usaha

| Pendidikan        | Status<br>HDK      | Status<br>Perkawinan | RT/<br>RW   | Agama | Telepon      | Tempat &<br>Tanggal<br>Lahir                  | Janis<br>Kalamin | Golongan<br>Darah | Alamat                                                 | NaKK     | NIK/Nama                           | No. |
|-------------------|--------------------|----------------------|-------------|-------|--------------|-----------------------------------------------|------------------|-------------------|--------------------------------------------------------|----------|------------------------------------|-----|
| SMA/<br>SEDERAJAT | bijang             | Berkelaarga          | 24/<br>001  | Islam | 12132112     | arab, 11-<br>December-<br>2021                | Laki-Laki        | ٥                 | ji kopi                                                | 12121415 | 009908 - mang                      | 1   |
|                   |                    |                      | Karja       |       |              | coha, 20-<br>October-<br>2021                 | Laki-Laki        |                   | calka                                                  |          | 1 - coha                           | 2   |
| 51                | kepala<br>keluarga | Berkeluarga          | 02/<br>001  | Islam | 0875+++      | hagdat,<br>20-<br>January-<br>2024            | Laki-Laki        | 0                 | JL Muter<br>Balk                                       | 90909909 | 501799 - Subagio -<br>Ketua RT 002 | 3   |
|                   |                    |                      | Sekolah     | Islam | 067897215629 | Jakarta,<br>17-<br>October-<br>2021           | Laki-Laki        |                   | Jakarta RT<br>05/RW/07                                 |          | - Fachri Shofiyyuddin<br>Ahmad     | 4   |
| SMA/SEDERAJ       | anak               | Berkeluarga          | 001/<br>003 | Islam | 8008880      | Lampung<br>Tengah,<br>21-<br>January-<br>2024 | Perempuan        | ٥                 | JI Solo no 21                                          | 1122     | 1121 - Anix Kirana                 | s   |
| SMA/<br>SEDERAJAT | anak               | Belum<br>Berkeluarga | 02/<br>009  | Islam | 1232343245   | Pringsewa,<br>12-<br>December-<br>1999        | Laki-Laki        | *                 | Ji cengkeh<br>Selatan II No<br>88.Perumnas<br>Washalim | 5452     | 1212 - Burhan                      | 4   |
|                   |                    |                      | Sekolah     |       |              | Pringsewa,<br>Oli-<br>January-<br>2024        | Laki-Laki        |                   | ji Jinuter 2                                           |          | 12345678-Admin<br>RT1              | 7   |
| SMASSEDERAJ       | anak               | Berkeluarga          |             | Islam |              | Pringurwa,<br>09-<br>January-                 | Laki-Laki        | ٥                 | jalan biong                                            | 5151     | 1515 - mancung                     |     |

Gambar 4. 35 Gambar Output Laporan Data Penduduk

|     | PEMERINTAHAN KABUPATEN LAMPUNG TENGAH<br>KELURAHAN SUMBER BAHAKIA<br>Alamit A. Sinyang Lina Jandor disinga Japati Banyak, 34136 |                 |             |                            |             |  |  |
|-----|----------------------------------------------------------------------------------------------------|-----------------|-------------|----------------------------|-------------|--|--|
| No. | Tanggal Request                                                                                                    | Tanggal ACC     | Nama        | Keperluan                  | Request     |  |  |
| 1   | 21 January 2024                                                                                                    | 24 January 2024 | Anis Kirana | pengajuan beasiswa         | TIDAK MAMPU |  |  |
| 2   | 21 January 2024                                                                                                    | 21 January 2024 | Anis Kirana | ingin pengajuan besalswa 1 | TIDAK MAMPU |  |  |
| 3   | 24 January 2024                                                                                                    | 24 January 2024 | Anis Kirana | perubahan alamat           | TIDAK MAMPU |  |  |
| 4   | 25 January 2024                                                                                                    | 25 January 2024 | Anis Kirana | bansos                     | TIDAK MAMPU |  |  |
| 5   | 25 January 2024                                                                                                    | 25 January 2024 | Anis Kirana | ngutang                    | TIDAK MAMPU |  |  |
| 6   | 25 January 2024                                                                                                    | 25 January 2024 | Anis Kirana | perubahan nama             | TIDAK MAMPU |  |  |
| 7   | 26 January 2024                                                                                                    | 26 January 2024 | Anis Kirana | perubahan alamat           | TIDAK MAMPU |  |  |
| 8   | 26 January 2024                                                                                                    | 26 January 2024 | Anis Kirana | perubahan no KK            | TIDAK MAMPU |  |  |
| 9   | 11 December 2023                                                                                                    | 19 January 2024 | Burhan      | aku pamit                  | LAINNYA     |  |  |
| 10  | 21 January 2024                                                                                                    | 19 January 2024 | Anis Kirana | ubah nama                  | LAINNYA     |  |  |
| 11  | 11 December 2023                                                                                                    | 20 January 2024 | Burhan      | buka warung                | USAHA       |  |  |
| 12  | 21 January 2024                                                                                                    | 30 January 2024 | Anis Kirana | MEMBUKA USAHA BARU         | USAHA       |  |  |
| 13  | 21 January 2024                                                                                                    | 20 January 2024 | Anis Kirana | membuka usaha 2            | USAHA       |  |  |
| 14  | 30 January 2024                                                                                                    | 30 January 2024 | Anis Kirana | surat usaha baru           | USAHA       |  |  |
| 15  | 30 January 2024                                                                                                    | 30 January 2024 | Anis Kirana | usaha baru 2               | USAHA       |  |  |
| 16  | 30 January 2024                                                                                                    | 30 January 2024 | Anis Kirana | usaha baru 4               | USAHA       |  |  |
| 17  | 30 January 2024                                                                                                    | 30 January 2024 | Anis Kirana | usaha 5                    | USAHA       |  |  |
| 18  | 30 January 2024                                                                                                    | 30 January 2024 | Anis Kirana | buka cabang 6              | USAHA       |  |  |

Gambar 4. 36 Gambar Output Laporan Administrasi Surat Per-Bulan

| MEMERINTAHAN KABUPATEN LAMPUNG TENGAH<br>KECURAHAN SUMBER BAHAGI/2024<br>Amin: A Sumpagi Lina Jameira Januari Bang, 24156 |                  |                  |             |                            |             |  |
|----------------------------------------------------------------------------------------------------|------------------|------------------|-------------|----------------------------|-------------|--|
| No.                                                                                                    | Tanggal Request  | Tanggal ACC      | Nama        | Keperluan                  | Request     |  |
| 1                                                                                                    | 21 January 2024  | 24 January 2024  | Anis Kirana | pengajuan beasiswa         | TIDAK MAMPU |  |
| 2                                                                                                    | 21 January 2024  | 21 January 2024  | Anis Kirana | ingin pengajuan besaiswa 1 | TIDAK MAMPU |  |
| 3                                                                                                    | 24 January 2024  | 24 January 2024  | Anis Kirana | perubahan alamat           | TIDAK MAMPU |  |
| 4                                                                                                    | 25 January 2024  | 25 January 2024  | Anis Kirana | bansos                     | TIDAK MAMPU |  |
| 5                                                                                                    | 25 January 2024  | 25 January 2024  | Anis Kirana | ngutang                    | TIDAK MAMPU |  |
| 6                                                                                                    | 25 January 2024  | 25 January 2024  | Anis Kirana | perubahan nama             | TIDAK MAMPU |  |
| 7                                                                                                    | 26 January 2024  | 26 January 2024  | Anis Kirana | perubahan alamat           | TIDAK MAMPU |  |
| 8                                                                                                    | 26 January 2024  | 26 January 2024  | Anis Kirana | perubahan no KK            | TIDAK MAMPU |  |
| 9                                                                                                    | 05 February 2024 | 05 February 2024 | Anis Kirana | pengajuan bansos           | TIDAK MAMPU |  |
| 10                                                                                                    | 05 February 2024 | 05 February 2024 | Anis Kirana | pengajuan bansos 2         | TIDAK MAMPU |  |
| 11                                                                                                    | 11 December 2023 | 19 January 2024  | Burhan      | aku pamit                  | LAINNYA     |  |
| 12                                                                                                    | 21 January 2024  | 19 January 2024  | Anis Kirana | ubah nama                  | LAINNYA     |  |
| 13                                                                                                    | 11 December 2023 | 20 January 2024  | Burhan      | buka warung                | USAHA       |  |
| 14                                                                                                    | 21 January 2024  | 30 January 2024  | Anis Kirana | MEMBUKA USAHA BARU         | USAHA       |  |
| 15                                                                                                    | 21 January 2024  | 20 January 2024  | Anis Kirana | membuka usaha 2            | USAHA       |  |
| 16                                                                                                    | 30 January 2024  | 30 January 2024  | Anis Kirana | surat usaha baru           | USAHA       |  |

Gambar 4. 37 Gambar Output Laporan Administrasi Surat Per-Tahun